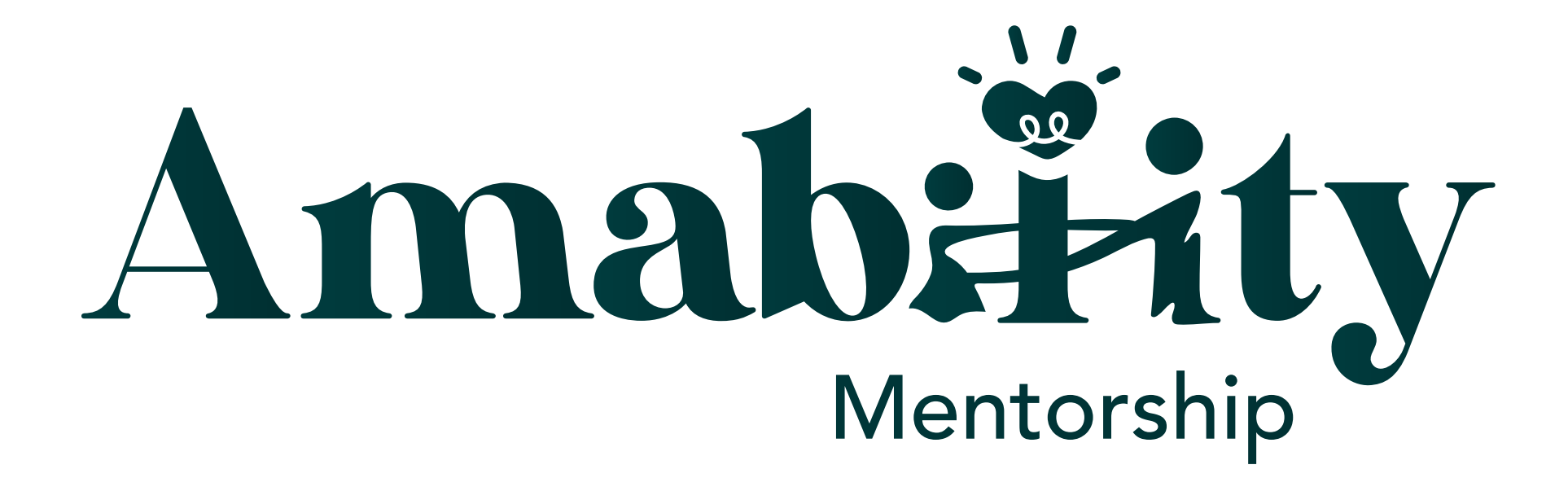

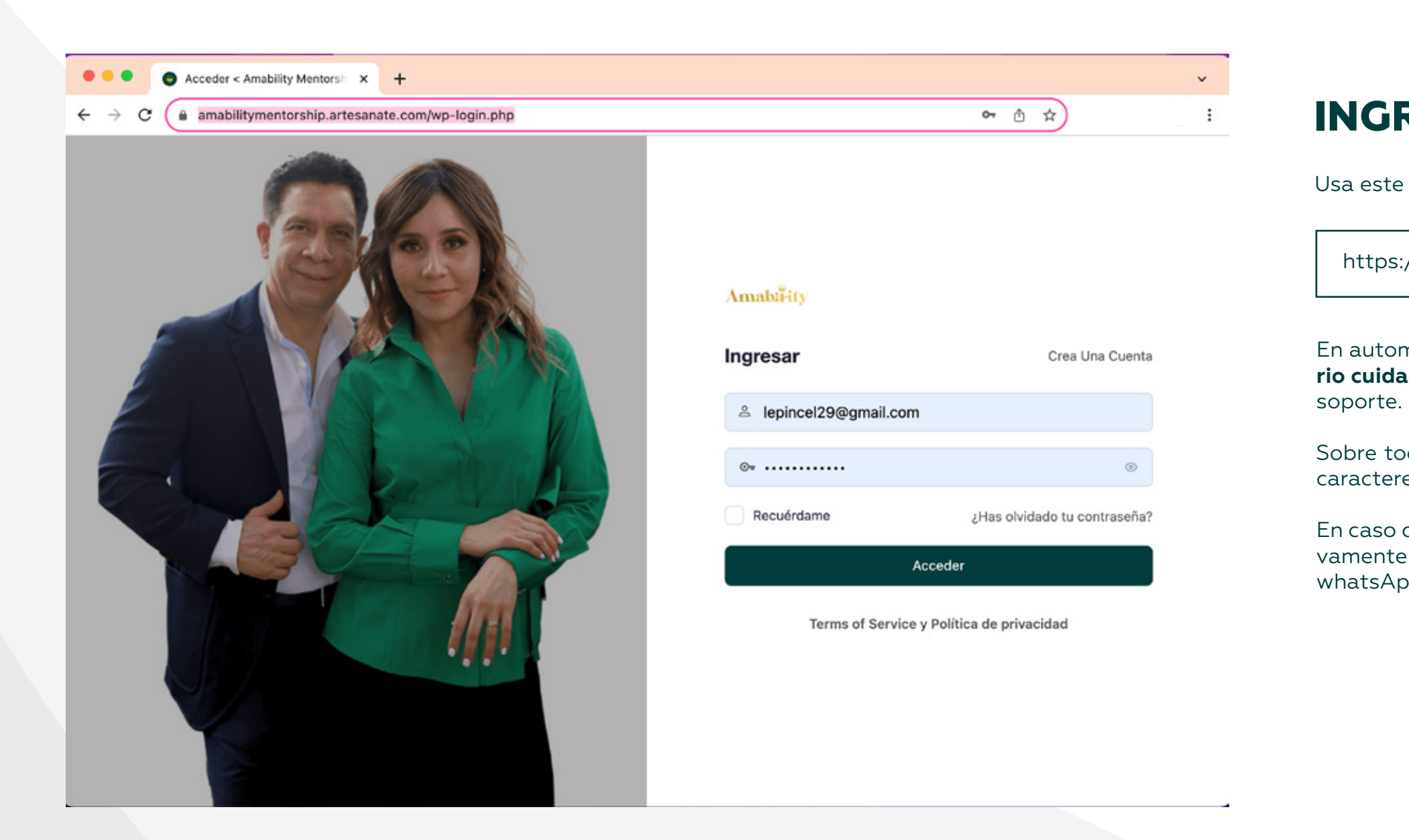

### **INGRESA** A LA PLATAFORMA

Usa este link para acceder a la plataforma Amability Mentorship

https://amabilitymentorship.artesanate.com/wp-login.php

En automático te aparecerá un formulario; **llena el formulario cuidadosamente** con los datos que te envió el equipo de

Sobre todo presta atención a las mayúsculas, minúsculas y caracteres especiales.

En caso de no tener esta información puedes solicitarla nuevamente al correo anapaolayjaime.amor@gmail.com o al whatsApp +52 56 3440 1121

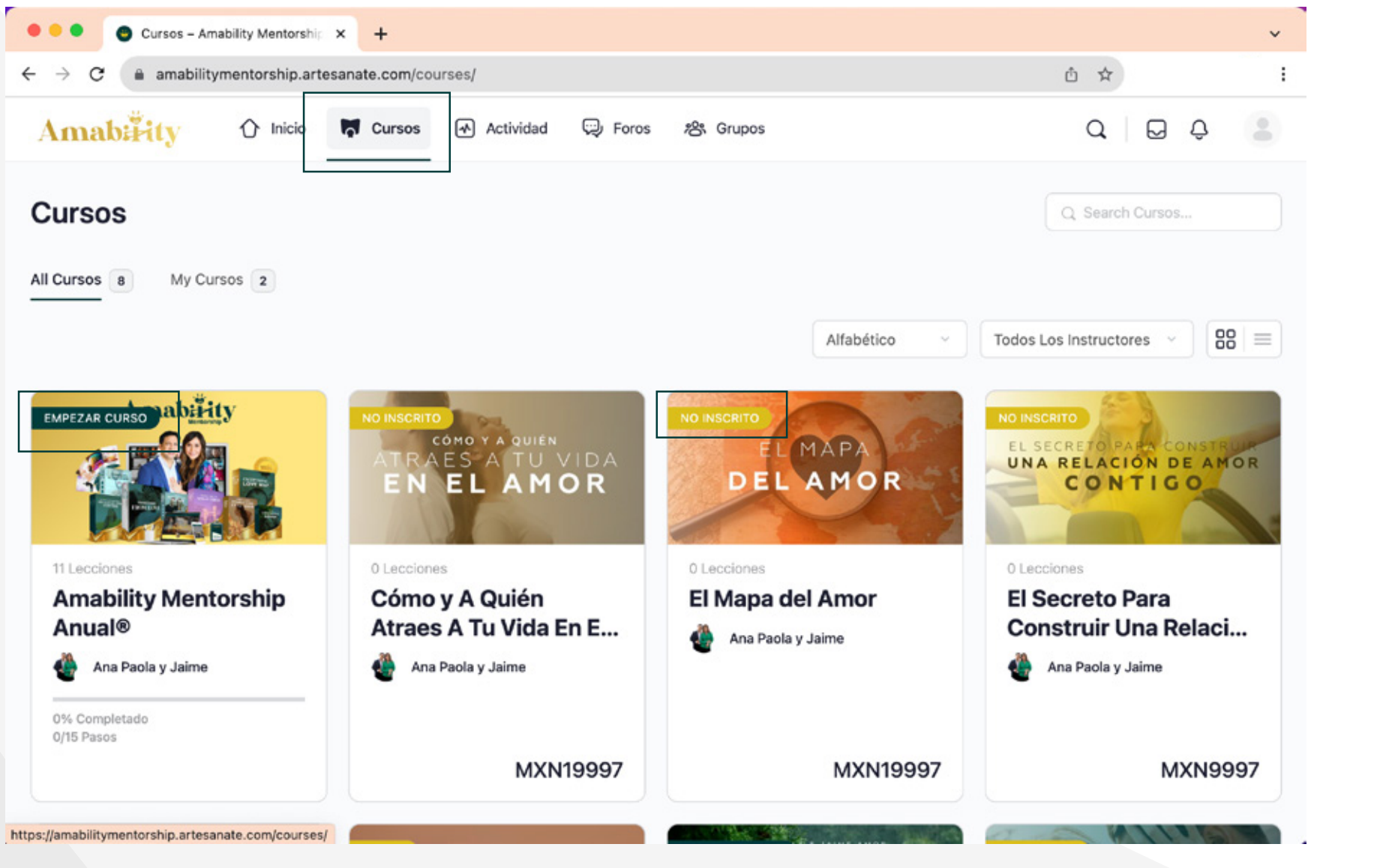

En tu caso, hiciste un pago total que **incluye el acceso a** todos los cursos de la plataforma, por ello, se irán desbloqueando conforme se vayan dando "en vivo".

Los cursos que dicen "Empezar curso" ya puedes comenzar a estudiarlos.

Para saber la fecha en que se dará cada uno de los cursos que dice "No inscrito" puedes explorar dando clic en el recuadro, donde podrás ver toda la información disponible al momento.

## **BUSCA** TUS CURSOS

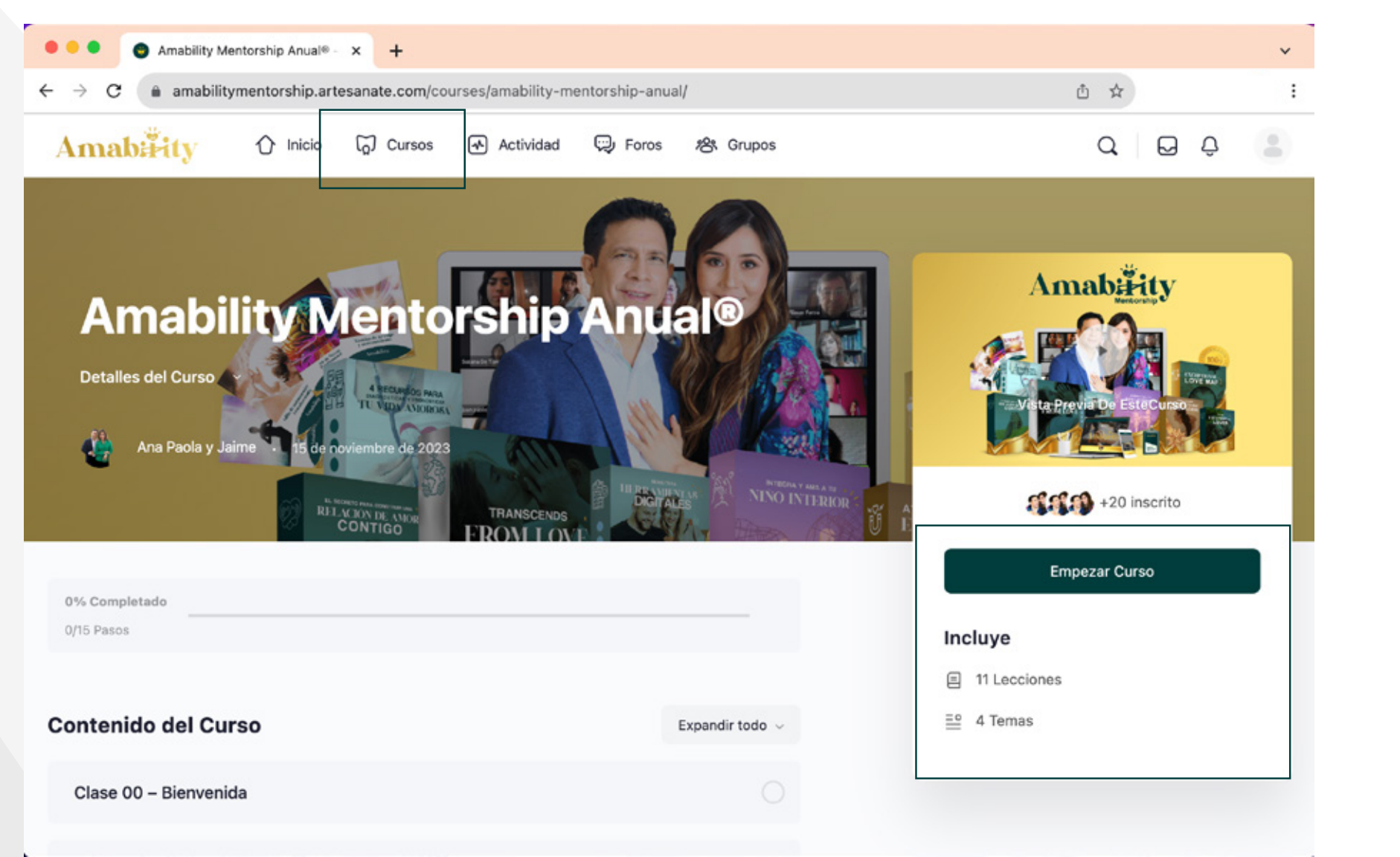

Para comenzar el curso, te recomiendo dar clic donde dice "empezar curso".

Observa que del lado derecho de la pantalla dice cuántas sesiones tienes disponibles al momento.

¡Éxito en tus sesiones!

# **ACCESO** A LAS MENTORÍAS

Al dar clic en el recuadro de "Amability Mentorship Anual" puedes acceder a todas las sesiones grabadas que se llevan hasta el momento. Recuerda que esta membresía contendrá un total de 52 sesiones poderosas para tu vida.

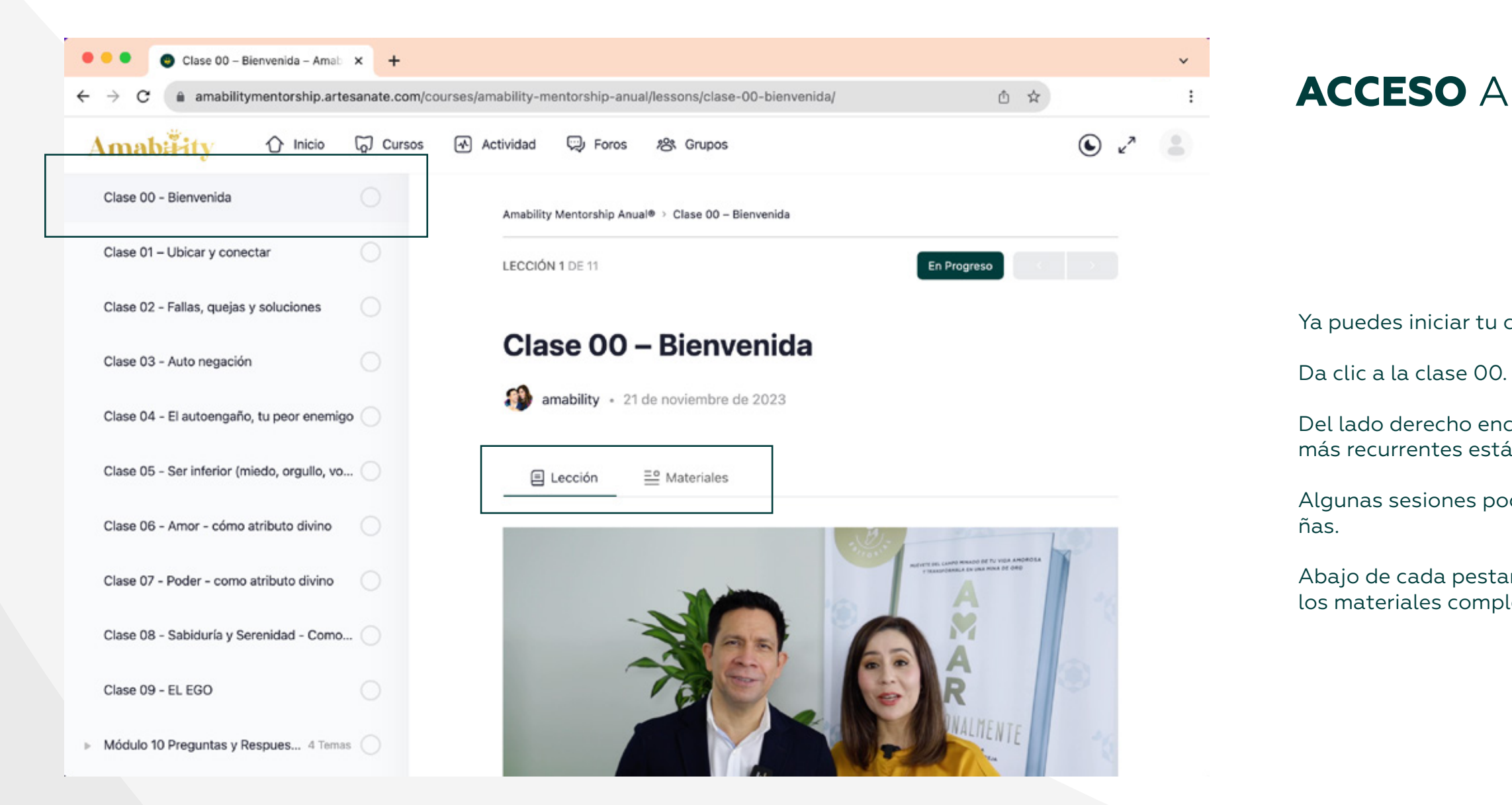

# **ACCESO** A LAS MENTORÍAS

Ya puedes iniciar tu capacitación.

Del lado derecho encontrarás algunas pestañas, entre las más recurrentes está: Lección y Materiales.

Algunas sesiones podrán contar con más o menos pesta-

Abajo de cada pestaña podrás encontrar tu clase grabada y los materiales completos de cada sesión.

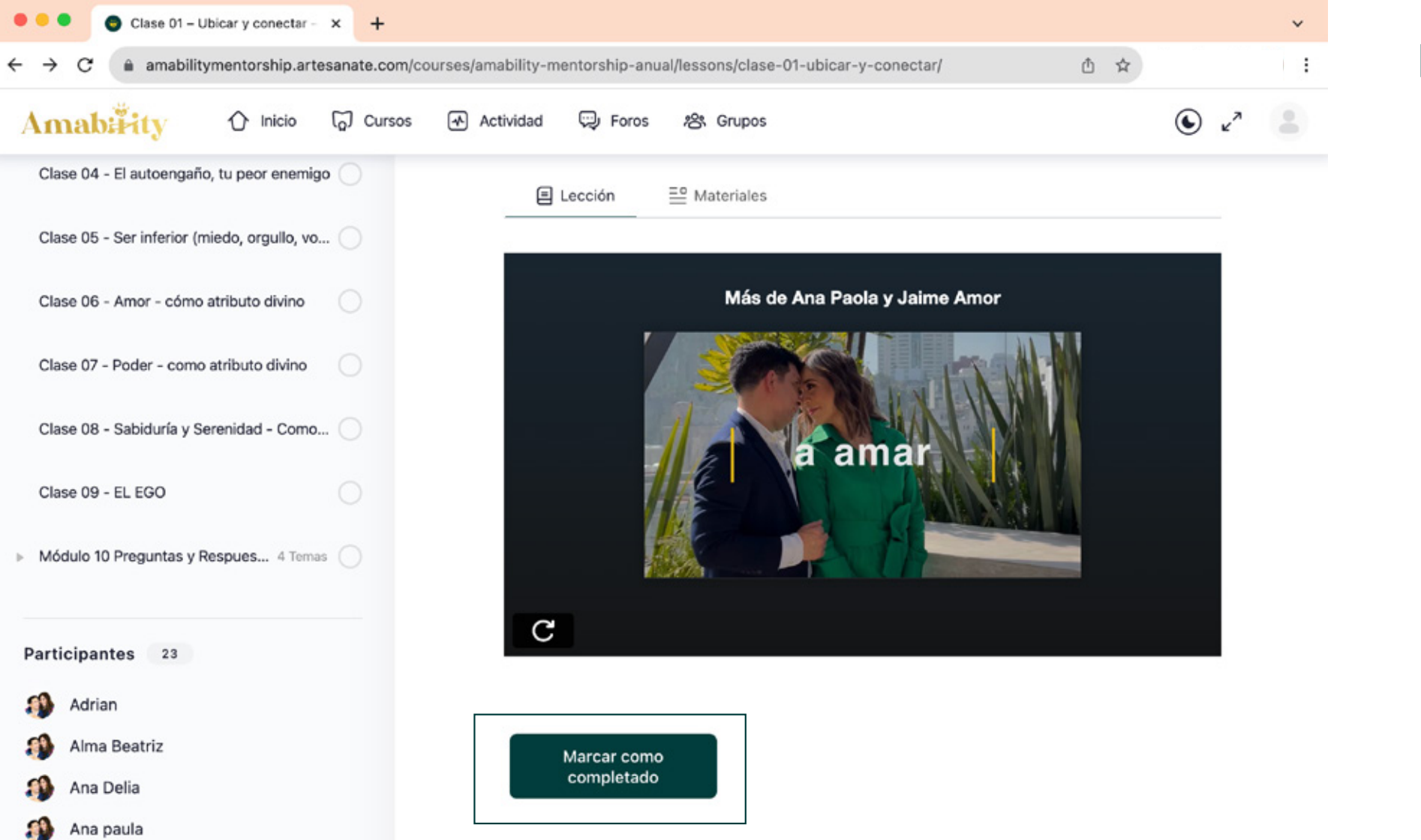

# **DESBLOQUEAR** LAS MENTORÍAS

Amability's, es muy importante cursar todas tus lecciones para ir desbloqueando todo lo demás.

Para ello, la clave es dar clic en el botón "Marcar como **completado".** Este maravilloso botón se desbloqueará y se pondrá en color verde cuando hayas **concluido de ver todo** el video que contenga la lección y que hayas revisado y descargado tus LoveWorks y demás materiales.

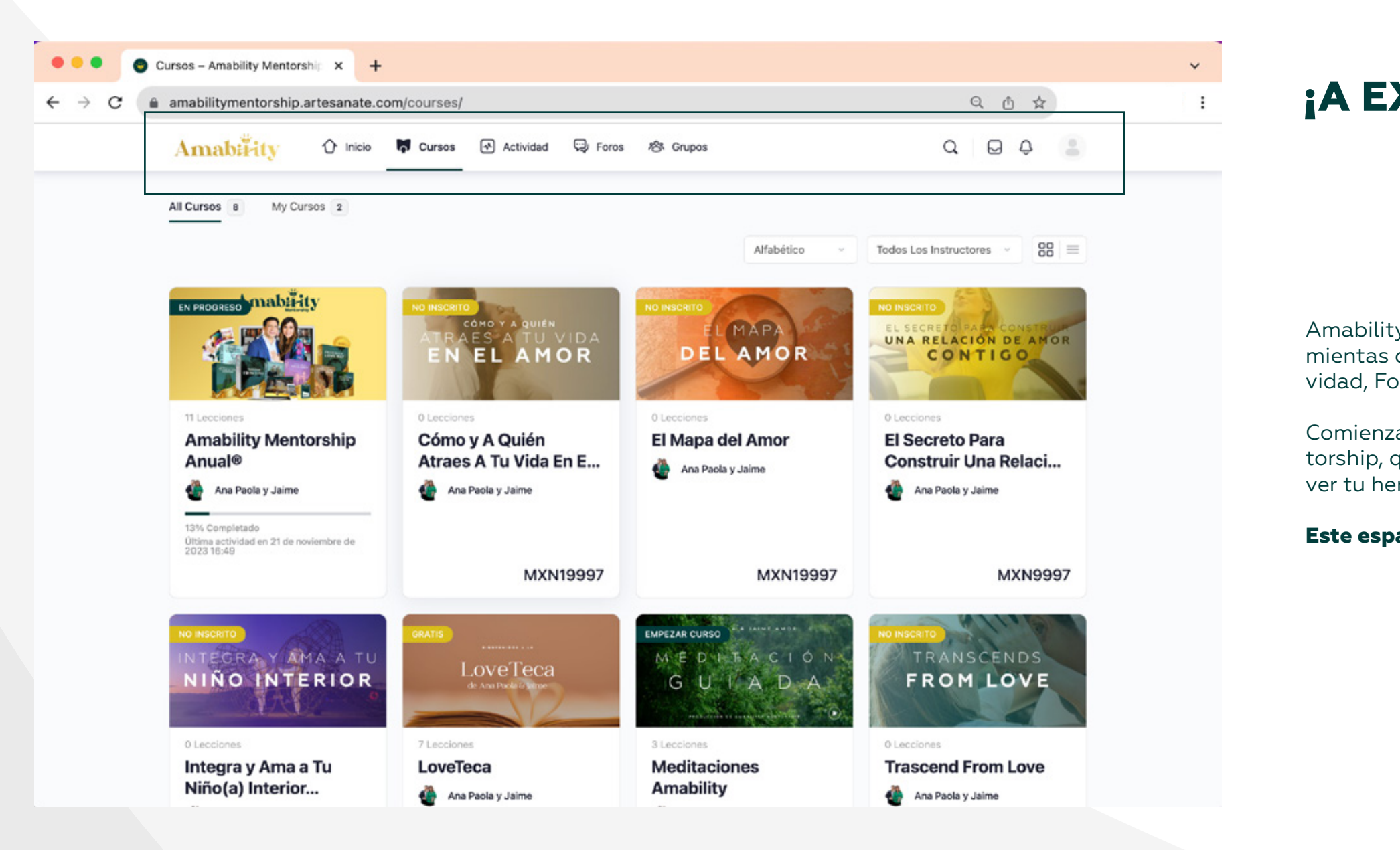

### **¡A EXPLORAR** TU PLATAFORMA!

Amability´s, te invitamos a que explotes todas las herramientas dentro de tu plataforma, como la pestaña de Actividad, Foros, Grupos, perfil, etc.

Comienza a personalizar tu perfil dentro de Amability Mentorship, que lo disfrutes tanto como nosotros disfrutamos ver tu hermoso crecimiento y transformación excepcional.

### Este espacio digital está diseñado con magia para ti.